Exemplar 2

| Use of |             |            |  |  |  |
|--------|-------------|------------|--|--|--|
|        | Information | Technology |  |  |  |

| Exemplar            | To Find the Angle Sum<br>of a Polygon                       |
|---------------------|-------------------------------------------------------------|
| Objective :         | To explore the angle sum of the interior angles of polygons |
| Dimension :         | Measures, Shape and Space                                   |
| Learning Unit :     | Angles Related with Lines and Rectilinear Figures           |
| Key Stage :         | 3                                                           |
| Material Required : | Cabri Geometry II                                           |

### **Description of the Activity :**

**Prerequisite Knowledge :** Basic concepts about angles

- 1. The teacher explains the terms "quadrilateral", "pentagon", "hexagon", "heptagon" and so on to the whole class.
- 2. The teacher distributes Worksheet 2.1 to students. Students are asked to complete the worksheet by using the dynamic geometry software *Cabri Geometry II*. See Figure 2.1.
- 3. Students complete Table 2.1 and make a conjecture on the formula of the angle sum of a polygon.
- 4. The teacher asks students to give a proof of the formula for quadrilateral, pentagon and hexagon. Students are then asked to try to give a formal proof for an n-sided polygon.
- 5. The teacher should give the formal proof if necessary.

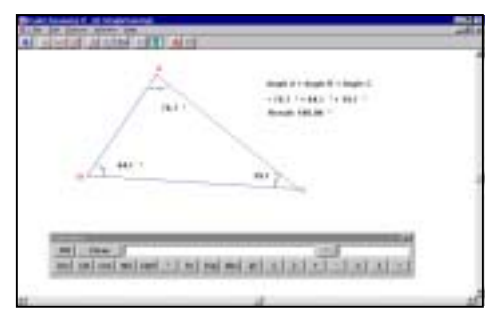

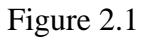

Cabri Geometry II

# Worksheet 2.1: Angle Sum of a Polygon

### **Instruction :**

- 1. Draw a triangle.
- 2. Label the vertices by letters A, B and C.
- 3. Measure angles A, B and C.
- 4. Calculate the sum of all the interior angles of the triangle.
- 5. Drag each vertex and observe the angle sum of the triangle.
- 6. Write down your findings in Table 2.1.
- 7. Clear your drawing.
- 8. Draw a quadrilateral.
- 9. Repeat steps 2 to 6 to measure the sum of all the interior angles of a quadrilateral.
- Try figures like "Pentagon", "Hexagon", "Heptagon", "Octagon" and so on. Record your findings in Table 2.1.

| Figure        | Number of sides<br>(n) | Sum of all the<br>interior angles of the<br>figure (s) | Multiples of 180° $(\frac{s}{180^{\circ}})$ |  |  |  |
|---------------|------------------------|--------------------------------------------------------|---------------------------------------------|--|--|--|
| Triangle      |                        |                                                        |                                             |  |  |  |
| Quadrilateral |                        |                                                        |                                             |  |  |  |
| Pentagon      |                        |                                                        |                                             |  |  |  |
| Hexagon       |                        |                                                        |                                             |  |  |  |
| Heptagon      |                        |                                                        |                                             |  |  |  |
| Octagon       |                        |                                                        |                                             |  |  |  |
|               |                        |                                                        |                                             |  |  |  |
|               |                        |                                                        |                                             |  |  |  |
| Table 2.1     |                        |                                                        |                                             |  |  |  |

# Information Technology

Worksheet Exemplar 2

11. Write down a conjecture on the sum of all the interior angles of a n-gon (a n-sided polygon).

Conjecture :

12. Give a proof of your conjecture for quadrilateral, pentagon and hexagon.

Proof for pentagon :

Proof for quadrilateral :

Proof for hexagon :

# Worksheet

Carbi Geometry II

Information Technology

13. Try to give a formal proof of your conjecture for a n-sided polygon.

Information Technology

Exemplar 2

## Notes for Teachers :

1. Suggested answers to Worksheet 2.1.

| Figure        | Number of sides<br>(n) | Sum of all the<br>interior angles of<br>the figure (s) | Multiples of 180° $(\frac{s}{180^{\circ}})$ |
|---------------|------------------------|--------------------------------------------------------|---------------------------------------------|
| Triangle      | 3                      | 180°                                                   | 1                                           |
| Quadrilateral | 4                      | 360°                                                   | 2                                           |
| Pentagon      | 5                      | 540°                                                   | 3                                           |
| Hexagon       | 6                      | 720°                                                   | 4                                           |
| Heptagon      | 7                      | 900°                                                   | 5                                           |
| Octagon       | 8                      | 1080°                                                  | 6                                           |

- Students should be able to discover that the angle sum of a polygon is (n 2) ×180°. They can discuss among themselves on the formal proof.
- 3. Teachers should let students discover the formula of the angle sum of a polygon by themselves.
- 4. Teachers give the formal proof to students if they are not able to do it.

Information Technology

Cabri Geometry II

## **Operation Procedure :**

- 1. Click the Lines button and choose Irlangle or Polygon
- 2. Construct a triangle in the drawing window.
- 3. Click the **Display** button **A** and choose **Label**
- 4. Click to select a vertex of the triangle. An edit box appears. Type the letter A to label the point.
- 5. Repeat step 4 to label the other two vertices as B and C.
- 6. Click the vertices A, B and C sequentially. Click the **Measure** button ≥ and choose Angle to measure ∠ ABC.
- 7. Click the **Display** button and choose **Comments**. Click anywhere in the drawing window. A text box appears. Type the words "Angle A + Angle B + Angle C". Press **Enter** and type "=". Move the cursor to angle A. Click the number at angle A. The number will appear in the text box after "=". Then type "+".
- 8. Repeat steps 6 and 7 to add in the other two angles.
- 9. Click the Measure ≥ and choose Calculate . A calculation box (Figure 2.2) will appear at the bottom of the screen. Click the measurement of Angle A, a small letter "a" representing the angle A will appear in the calculation box. Click the "+" button or type "+" sign. Repeat the procedure to add in the measurements of angles B and C (inside the ellipse in Figure 2.2), then click the "=" button. The result will come out (inside the circle in Figure 2.2). Move the cursor to the text box of the result and drag the result to an appropriate position in the drawing window. "Results: 180.00°" will be shown.

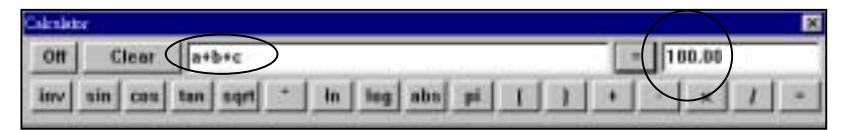

Figure 2.2